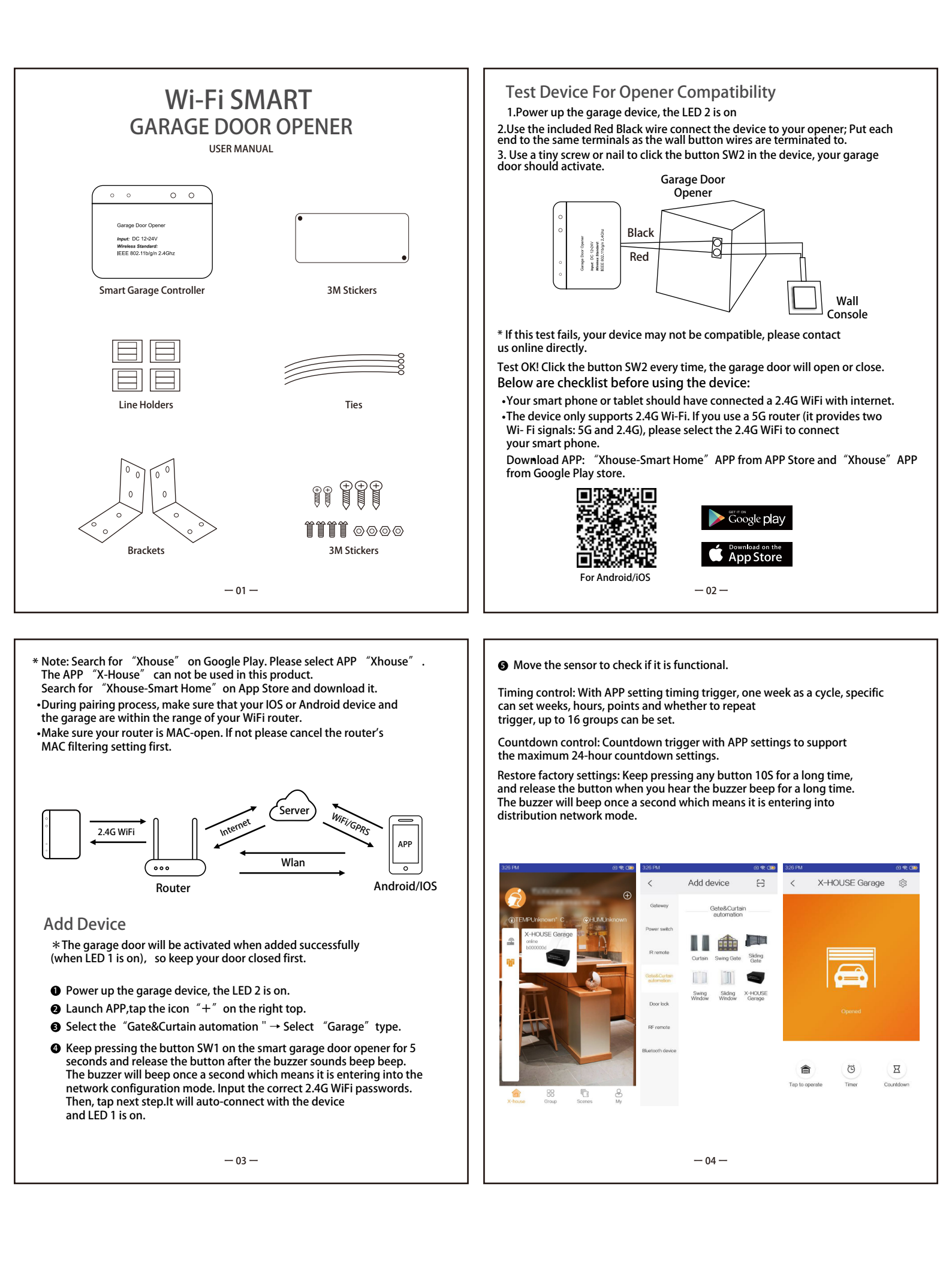

## EASY INSTALLATION

\*Do this installation After you successfully added the device to your app. \*Keep your garage door is closed.

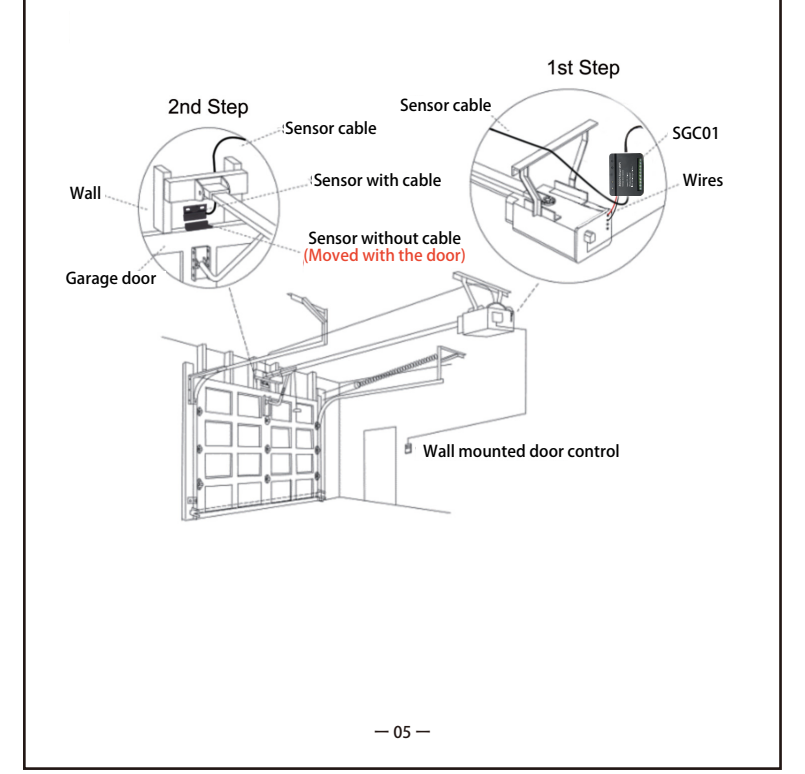

- Power on the device.
- Connect to the wall console. Insert the Red&Black wire 2.0mm terminal to the garage, then put each end to the same terminals as the wall button wires are terminated to.

• Connect to the garage door.

Insert the 2.0mm terminal of the sensor to the garage, then steady install the sensor and the magnet of the gap within 3mm to 15mm on your garage door with screws/bracket/3M gums/wall nail/line holders/ties.

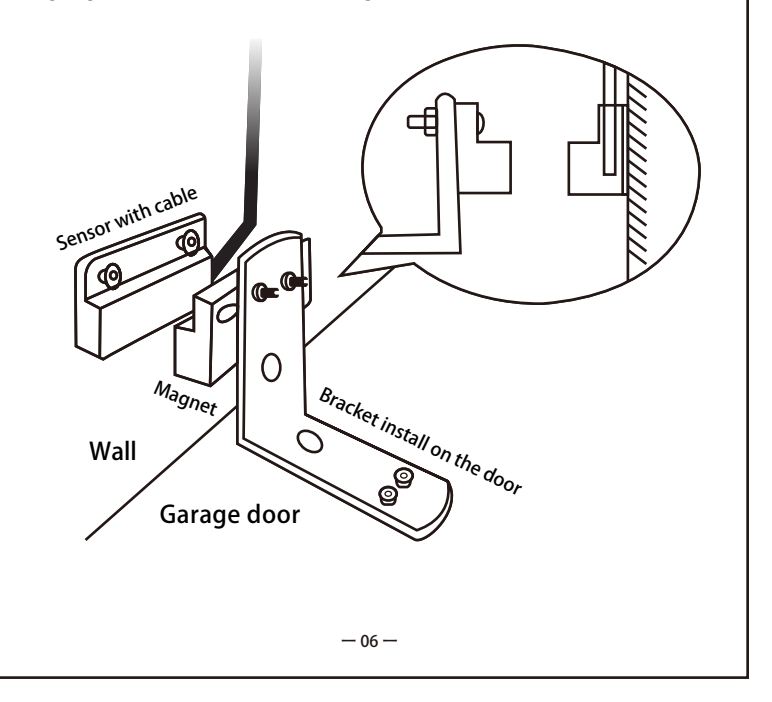

Deploy the device. We recommend to deploy it on the top of your existing garage door opener. Use the provided double-sided adhesive tapes for the fixation if necessary.

If it is hard to install with screws, you can also use the 3M gums to finish If you are worried about the steady, you can use both screws and 3M gums.

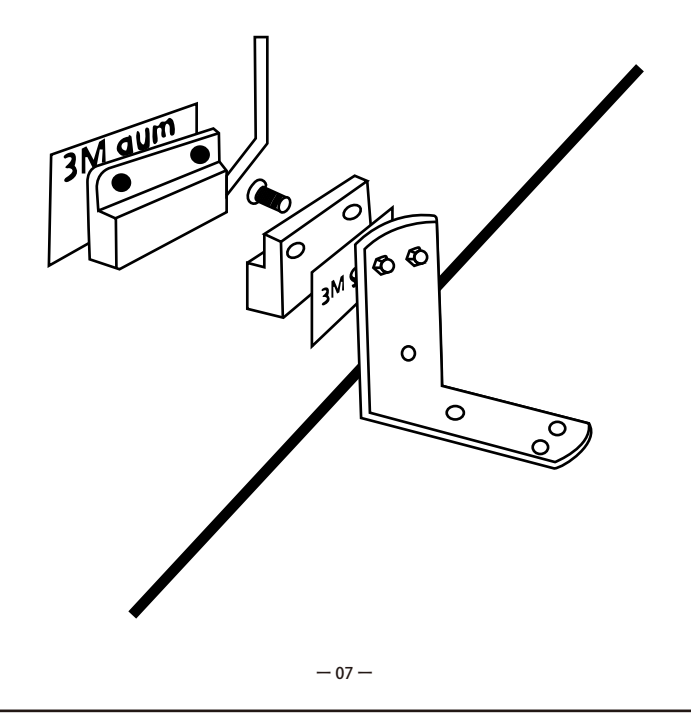

## HOW TO WORK WITH ALEXA

Control this product with your voice through select Alexa devices! Search and enable "XHOUSE-SMART-HOME" in your Amazon Alexa APP. The mobile number /e-mail register for XHOUSE-SMART-HOME account should be the same as X-HOUSE APP. After login, it will discover devices. Please make sure you open the smart garage door opener before search.

Important Notes :

 $\label{eq:2.1} 1.Voice control support X-HOUSE Garage ON /OFF . 2.Once you revise the name of the garage in X-HOUSE APP , Alexa won't be able to find the device by the revised name . Please search for the device again in Amazon Alexa APP .$ 

The voice commands are as following:

- "Hi Alexa, turn on garage"
- "Hi Alexa, turn off garage" .

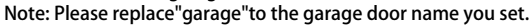

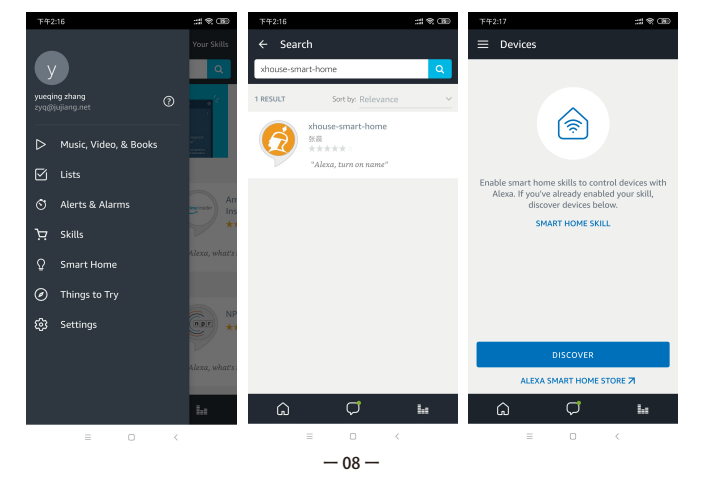